# **Technical Reference**

# **DPOJET Option EDP** EDP Measurements and Setup Library

Method of Implementation(MOI) for Verification, Debug and Characterization

Version 0.1

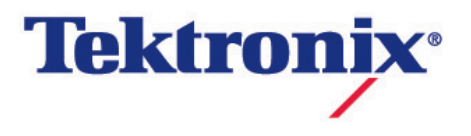

# **Table of Contents**

| 1 | Intr | oduction                                                                | 2  |
|---|------|-------------------------------------------------------------------------|----|
|   | 1.1  | Required Equipments                                                     | 3  |
|   | 1.2  | Oscilloscope                                                            | 3  |
|   | 1.3  | Oscilloscope Setup Files                                                | 3  |
| 2 | Set  | ting the DUT                                                            | 4  |
|   | 2.1  | One Lane –Single Ended                                                  | 4  |
|   | 2.2  | One Lane – Differential                                                 | 6  |
|   | 2.3  | Two Lane – Single Ended                                                 | 7  |
|   | 2.4  | Two Lane – Differential                                                 | 9  |
|   | 2.5  | Four Lane - Differential                                                | 11 |
| 3 | Txt  | tests describtion and test procedure                                    | 13 |
|   | 3.1  | Eye Diagram testing                                                     | 13 |
|   | 3.2  | Inter Pair Skew Test                                                    | 16 |
|   | 3.3  | Non ISI Jitter Measurement                                              | 18 |
|   | 3.4  | Total Jitter (TJ) and Random Jitter (RJ/DJ) Measurements                | 20 |
|   | 3.4  | .1 Total Jitter and Deterministic Jitter measurement                    | 20 |
|   | 3.4  | .2 HBR2 D10.2 Total/Random/Deterministic Jitter (TJ/RJ/DJ) Measurements | 22 |
|   | 3.5  | Main Link Frequency Stability                                           | 24 |
|   | 3.6  | SSC Modulation Frequency                                                | 25 |
|   | 3.7  | SSC Modulation Deviation                                                | 27 |
| 4 | Usi  | ng SETUP FILES For testing                                              | 29 |
| 5 | App  | pendix                                                                  | 31 |
|   | 5.1  | APPENDIX A: Scope/Probe/Cable Calibration                               | 31 |

# 1 INTRODUCTION

The following table summarizes the electrical physical layer tests required on embedded DisplayPort devices

| Test<br># | Measurement                 | Pattern     | Speed        | Limit<br>Min | Limit<br>Max | Units | Comment                        |
|-----------|-----------------------------|-------------|--------------|--------------|--------------|-------|--------------------------------|
| 3.1       | Eye Diagram                 | PRBS7       | RBR          |              | 0            |       | Mask hit should                |
|           | Testing                     |             | HBR          |              | 0            |       | be zero                        |
|           |                             | Comp<br>Eye | HBR2         |              | 0            |       |                                |
| 3.2       | Inter Pair Skew             | PRBS7       | RBR          | -2.469       | 2.469        | ns    | The limits are                 |
|           | Test                        |             | HBR          | -1.481       | 1.481        | ns    | after                          |
|           |                             |             | HBR2         | -1.611       | 1.611        | ns    | compensating<br>for nominal UI |
| 3.3       | Non ISI Jitter              | PRBS7       | RBR          |              | 111.1<br>1   | ps    | Non ISI Jitter =<br>TJ-DDJ     |
|           |                             |             | HBR          |              | 122.2<br>2   | ps    |                                |
| 3.4.1     | Total jitter                | PRBS7       | RBR          |              | 332.7<br>1   | ps    |                                |
|           |                             |             | HBR          |              | 181.8<br>5   | ps    |                                |
|           |                             | Comp<br>Eye | HBR2         |              | 114.8<br>1   | ps    |                                |
|           | Deterministic<br>Jitter     | Comp<br>Eye | HBR2         |              | 90.74        | ps    |                                |
| 3.4.2     | Total Jitter                | D10.2       | HBR2         |              | 74.07        | ps    |                                |
|           | Deterministic<br>Jitter     |             |              |              | 46.29<br>6   | ps    |                                |
|           | Random jitter               |             |              |              | 42.59<br>2   | ps    |                                |
| 3.5       | Main Link<br>Frequency Test |             | RBR/HBR/HBR2 | -5300        | 300          | ppm   |                                |
| 3.6       | SSC Modulation<br>Frequency |             | RBR/HBR/HBR2 | 30           | 33           | kHz   |                                |
| 3.7       | SSC Modulation<br>Deviation |             | RBR/HBR/HBR2 | -5000        | 0            | ppm   |                                |

This MOI contains the procedure for testing electrical transmitter Testing for eDP specification. The tests covered in this document are limited to the Transmitter tests made with the DSA70000 Series Real Time Oscilloscopes.

This document provides the details on

- 1. Equipment required for testing
- 2. Setting up the test equipment to make measurements consistent with the SCSI Specification.
- 3. Report Generation for Compliance Reporting.

#### DPOJET EDP Technical Reference

# 1.1 Required Equipments

The Following Equipment is required for Transmitter Testing

- 1. Tektronix DSA/MSO/DPO70000 Series Oscilloscope (8GHz and above)
- 2. Tektronix Option DJA (DPOJET Jitter and Eye Test)
- 3. Fixture
- 4. Pair of matched low loss, high bandwidth SMA Cables

# 1.2 Oscilloscope

This document is developed using Tektronix digital storage oscilloscopes, Model# MSO71254C 12.5 GHz Model. Any DSA, MSO, or DPO oscilloscope from Tektronix (8GHz<sup>\*</sup> and above) can be used for the testing documented as long as DPOJET is installed.

<sup>\*</sup> 8 GHz model works only for RBR and HBR speeds

# 1.3 Oscilloscope Setup Files

A library of setup files have been developed for the Tektronix 70000 Series scopes that provide the Setups and Limits files to be used along with DPOJET for Transmitter measurements. Once installed, the hierarchy for these files on the Scope System is as follows:

C:\Users\Public\Tektronix\TekApplications\EDP\Setups\RBR\ for RBR speed setup. C:\Users\Public\Tektronix\TekApplications\EDP\Setups\HBR\ for HBR speed setup. C:\Users\Public\Tektronix\TekApplications\EDP\Setups\HBR2\ for HBR2 speed setup.

The Limit files are in folder:

C:\Users\Public\Tektronix\TekApplications\EDP\Limits\

# 2 SETTING THE DUT

Embedded DisplayPort(eDP) is a 4 lane architecture. There can be various combinations the user can make his setup. We are here describing the settings for one lane single ended, one lane differential, two lane differential, two lane single ended and 4 lane differential.

# 2.1 One Lane – Single Ended

If your test setup is One Lane Single ended

- 1. Connect the Positive and Negative output of DUT to Ch1 and Ch2.
- 2. Perform Calibration procedure in Appendix B.
- 3. Perform De-Skew procedure on (Ch1 and Ch2) by following the procedure outlined in Appendix B of this document.
- 4. Press Default Setup on the Oscilloscope front panel.
- 5. Turn on Ch1 and Ch2
- 6. In the Vertical > Setup menu:
  - a. Select 12.5GHz Bandwidth and press Apply to All Channels.

b. Set Vertical Scale on all channels to 50mV/div for best A/D

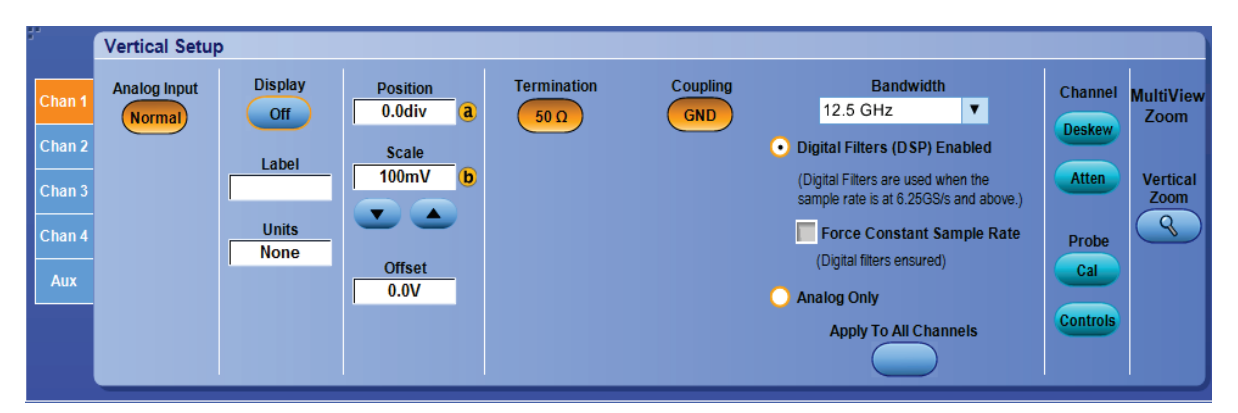

7. In the Horizontal > Setup menu, select Constant Sample Rate and adjust to appropriate Sample rate and Horizontal Scale.

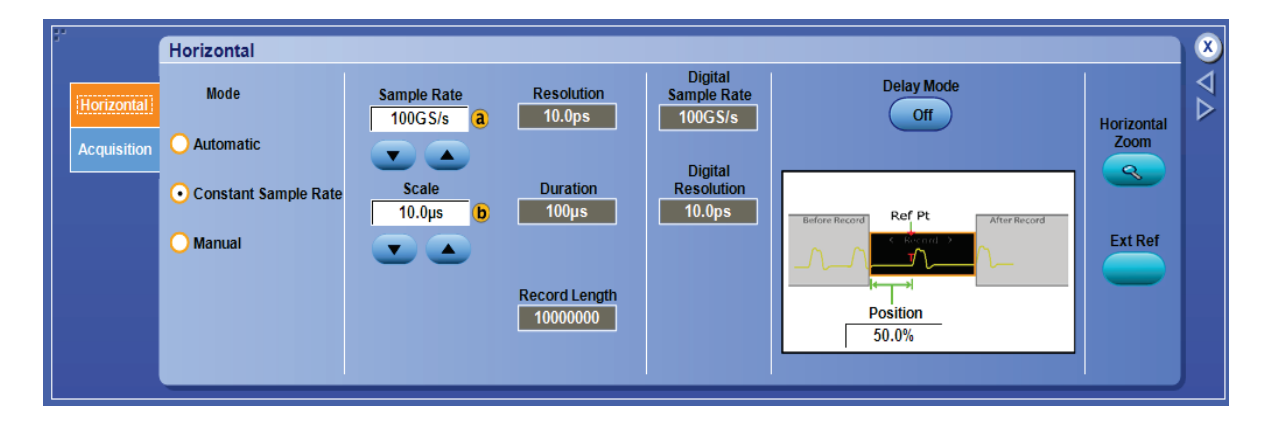

8. In the Zoom Setup Menu, select Zoom Factor of 100000.

| ł.                 | Zoom 1 Setup |            |            |          |                           |          | × |
|--------------------|--------------|------------|------------|----------|---------------------------|----------|---|
| Zoom 1             | Diaplay      | Horizontal | Vertical   | Position |                           |          |   |
| Zoom 2             | On           | Position   | Position   | Factor   | Zoom                      |          |   |
| Zoom 3             | 7            | 40.0%      | -140110175 | Intote   | On                        | Controls |   |
| Zoom 4             | Acq <b>T</b> | Factor     | Factor     |          |                           |          |   |
| Lock and<br>Scroll | Show/Hide    | 100000 0   | 1.0        |          | Graticule Size<br>80-20 ▼ |          |   |
|                    | Waveforms    |            | Math 1     |          |                           |          |   |
|                    |              |            |            |          |                           |          | J |

- 9. In the Math > Setup menu:
  - i. Select Math1 tab
  - ii. Choose Ch1-Ch2
  - iii. Set Scale to 100mv.
  - iv. Label Math1 as Lane0.

| 37 |       | Math Setup | o - Math 1         |       |              |                |                           |   |                   |
|----|-------|------------|--------------------|-------|--------------|----------------|---------------------------|---|-------------------|
|    | Math1 | Math 1 =   | Ch1-Ch2            |       |              |                | Editor Clear Apply        |   |                   |
|    | Math2 | Display    | Vertical Co        | ntrol | Ch1-Ch2      | Ch3-Ch4        | Custom Analysis Functions | ? | Spectral          |
|    | Math3 |            | Math1 Position     | Label |              |                | Custom MATLAB Functions   | • | Analysis<br>Basic |
|    | Math4 | Off        | -40.0mdiv<br>Scale | Units | Ch1*Ch2      | Ch3*Ch4        | MATLAB<br>Analysis        |   |                   |
|    |       | Avgs       | 1/4mV              | V     | Spectral Mag | Spectral Phase |                           |   | Advanced          |

Math1 can be used as source for all measurements.

# 2.2 One Lane – Differential

If your test setup is One Lane Single ended

- 1. Connect the Positive and Negative output of DUT to a differential probe on Ch1.
- 2. Press Default Setup on the Oscilloscope front panel.
- 3. In the Vertical > Setup menu:

a. Select 12.5GHz Bandwidth and press Apply to All Channels.

b. Set Vertical Scale on all Ch1 to 50mV/div for best A/D

|                                   | Vertical Setup | <b>)</b>               |                                                                                                    |             |                 |                                                                                                    |                                   |                   |
|-----------------------------------|----------------|------------------------|----------------------------------------------------------------------------------------------------|-------------|-----------------|----------------------------------------------------------------------------------------------------|-----------------------------------|-------------------|
| Chan 1                            | Analog Input   | Display<br>Off         | Position<br>0.0div a                                                                                                    | Termination | Coupling<br>GND | Bandwidth<br>12.5 GHz ▼                                                                                                    | Channel                           | MultiView<br>Zoom |
| Chan 2<br>Chan 3<br>Chan 4<br>Aux |                | Label<br>Units<br>None | Scale<br>100mV (b)<br>Control (b)<br>Control (c)<br>Control (c) |             |                 | <ul> <li>Digital Filters (DSP) Enabled</li> <li>(Digital Filters are used when the sample rate is at 6.25GS/s and above.)</li> <li>Force Constant Sample Rate (Digital filters ensured)</li> <li>Analog Only</li> <li>Apply To All Channels</li> </ul> | Atten<br>Probe<br>Cal<br>Controls | Vertical<br>Zoom  |

4. In the Horizontal > Setup menu, select Constant Sample Rate and adjust to appropriate Sample rate and Horizontal Scale.

| r.          | Horizontal                               |                   |                        |                        |                                   |            | ×               |
|-------------|------------------------------------------|-------------------|------------------------|------------------------|-----------------------------------|------------|-----------------|
| Horizontal  | Mode                                     | Sample Rate       | Resolution             | Digital<br>Sample Rate | Delay Mode                        | Usrizentel | $\nabla \nabla$ |
| Acquisition | O Automatic                              |                   |                        | Digital                |                                   | Zoom       |                 |
|             | <ul> <li>Constant Sample Rate</li> </ul> | Scale<br>10.0µs b | Duration<br>100µs      | Resolution<br>10.0ps   | Before Record Ref Pt After Record |            |                 |
|             | O Manual                                 |                   |                        |                        |                                   | Ext Ref    |                 |
|             |                                          |                   | Record Length 10000000 |                        | Position                          |            |                 |
|             |                                          |                   |                        |                        | 50.0%                             |            |                 |

5. In the Zoom Setup Menu, select Zoom Factor of 100000.

| 3. |                    | Zoom 1 Setup |            |            |          |                |          | ۲               |
|----|--------------------|--------------|------------|------------|----------|----------------|----------|-----------------|
|    | Zoom 1             | Diaplay      | Horizontal | Vertical   | Position |                |          | $\triangleleft$ |
|    | Zoom 2             | On           | Position   | Position   | Factor   | Zoom           |          |                 |
|    | Zoom 3             | 7            | 40.0%      | -140110105 | NUSUL    | On             | Controls |                 |
|    | Zoom 4             | Acq <b>V</b> | Factor     | Factor     |          |                |          |                 |
|    | Lock and<br>Scroll | Show/Hide    | 100000 0   | 1.0        |          | Graticule Size |          |                 |
|    |                    | Waveforms    |            | Math 1     |          |                |          |                 |
|    |                    |              |            |            |          |                |          |                 |

Ch1 can now be used as source for all measurements.

# 2.3 Two Lane – Single Ended

If your test setup is One Lane Single ended

- 1. Connect the Positive and Negative output of Lane 1 of DUT to Ch1 and Ch2 and Lane 2 of DUT to Ch3 and Ch4.
- 2. Perform Calibration procedure in Appendix B.
- 3. Perform De-Skew procedure on (Ch1 and Ch2), (Ch3 and Ch4) by following the procedure outlined in Appendix B of this document.
- 4. Press Default Setup on the Oscilloscope front panel.
- 5. Turn on Ch1, Ch2, Ch3 and Ch4
- 6. In the Vertical > Setup menu:
  - a. Select 12.5GHz Bandwidth and press Apply to All Channels.
  - b. Set Vertical Scale on all channels to 50mV/div for best A/D

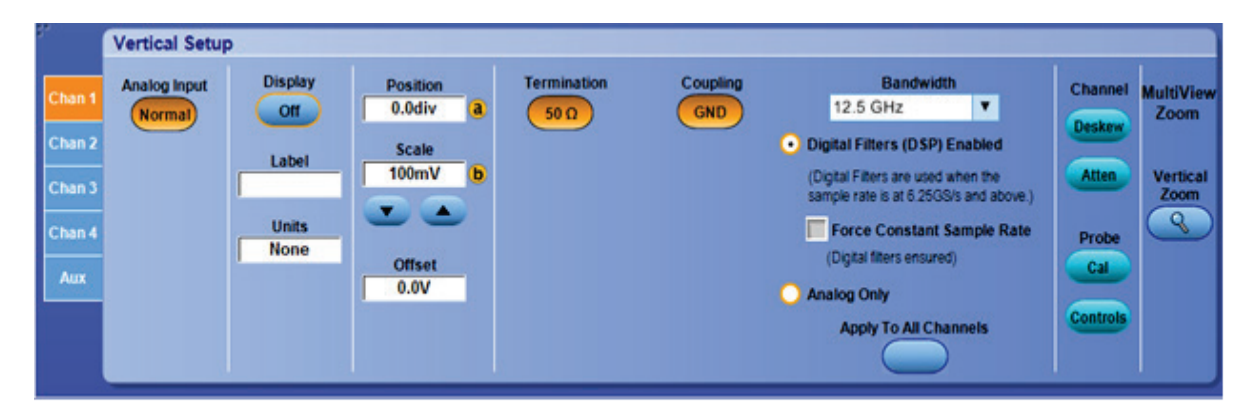

7. In the Horizontal > Setup menu, select Constant Sample Rate and adjust to appropriate Sample rate and Horizontal Scale.

| ł.          | Horizontal                               |                   |                   |                        |                  |            | ×               |
|-------------|------------------------------------------|-------------------|-------------------|------------------------|------------------|------------|-----------------|
| Horizontal  | Mode                                     | Sample Rate       | Resolution        | Digital<br>Sample Rate | Delay Mode       |            | $\triangleleft$ |
| Acquisition | O Automatic                              |                   | 10.003            | Digital                |                  | Horizontal | ŕ               |
|             | <ul> <li>Constant Sample Rate</li> </ul> | Scale<br>10.0µs b | Duration<br>100µs | Resolution             | Ref Pt Regenerat |            |                 |
|             | O Manual                                 |                   |                   |                        |                  | Ext Ref    |                 |
|             |                                          |                   | Record Length     |                        | Position         |            |                 |
|             |                                          |                   | 1000000           |                        | 50.0%            |            |                 |
|             |                                          |                   |                   |                        |                  |            |                 |

- X Zoom 1 Setup Horizontal Vertical Position Factor Display Position Position On Zoom Reset 46.0% a -140mdivs On Controls Zoom Source Acq • Factor Factor Lock and Scroll 100000 **b** 1.0 Graticule Size Show/Hide Waveforms 80-20 • • • Math 1 V
- 8. In the Zoom Setup Menu, select Zoom Factor of 100000.

- 9. In the Math > Setup menu:
  - i. Select Math1 tab
  - ii. Choose Ch1-Ch2
  - iii. Set Scale to 100mv.
  - iv. Label Math1 as Lane0.
  - v. Select Math2 tab
  - vi. Choose Ch3-Ch4
  - vii. Set Scale to 100mv
  - viii. Label Math2 as Lane1

| 5            | Math S    | etup - Math 1                                   |                            |                    |                                                                |                               |
|--------------|-----------|-------------------------------------------------|----------------------------|--------------------|----------------------------------------------------------------|-------------------------------|
| Matt         | 1 Math 1  | I =  0h1-0h2                                    |                            |                    | Editor Clear Apply                                             |                               |
| Mati<br>Mati | 2 Display | Vertical Control<br>Math1 Position<br>-40.0mdiv | Label Ch1-Ch2<br>Ch1*Ch2   | Ch3-Ch4<br>Ch3-Ch4 | Custom Analysis Functions<br>Custom MATLAB Functions<br>MATLAB | Spectral<br>Analysis<br>Basic |
|              |           | Scale<br>174mV                                  | Units<br>V<br>Spectral Mag | Spectral Phase     | Analysis<br>fx                                                 | Advanced                      |

Math1, Math2 can now be used as source for all measurements.

# 2.4 Two Lane – Differential

If your test setup is One Lane Single ended

- 1. Connect the Positive and Negative output of DUT's Lane 0 to differential probe on Ch1 and DUT's Lane1 to differential probe of Lane2.
- 2. Perform Calibration procedure in Appendix B.
- 3. Press Default Setup on the Oscilloscope front panel.
- 4. Turn on Ch1 and Ch2
- 5. In the Vertical > Setup menu:
  a. Select 12.5GHz Bandwidth and press Apply to All Channels.
  b. Set Vertical Scale on all channels to 50mV/div for best A/D

| 5-                                          | Vertical Setup         | <b>b</b>                                 |                                                             |                     |                 |                                                                                                    |                                            |                                       |
|---------------------------------------------|------------------------|------------------------------------------|-------------------------------------------------------------|---------------------|-----------------|----------------------------------------------------------------------------------------------------|--------------------------------------------|---------------------------------------|
| Chan 1<br>Chan 2<br>Chan 3<br>Chan 4<br>Aux | Analog Input<br>Normal | Display<br>Off<br>Label<br>Units<br>None | Position<br>0.0div a<br>Scale<br>100mV b<br>Coffset<br>0.0V | Termination<br>50 Ω | Coupling<br>GND | Bandwidth<br>12.5 GHz ▼<br>• Digital Filters (DSP) Enabled<br>(Digital Filters are used when the<br>sample rate is at 6.25GS/s and above.)<br>■ Force Constant Sample Rate<br>(Digital filters ensured)<br>• Analog Only | Channel<br>Deskew<br>Atten<br>Probe<br>Cal | MultiView<br>Zoom<br>Vertical<br>Zoom |
|                                             |                        |                                          |                                                             |                     |                 |                                                                                                    |                                            |                                       |

6. In the Horizontal > Setup menu, select Constant Sample Rate and adjust to appropriate Sample rate and Horizontal Scale.

| r.          | Horizontal                               |             |                        |                                   |                                   |            | ×               |
|-------------|------------------------------------------|-------------|------------------------|-----------------------------------|-----------------------------------|------------|-----------------|
| Horizontal  | Mode                                     | Sample Rate | Resolution             | Digital<br>Sample Rate<br>100GS/s | Delay Mode<br>Off                 | Horizontal | $\nabla \nabla$ |
| Acquisition | O Automatic                              |             |                        | Digital                           |                                   | Zoom       |                 |
|             | <ul> <li>Constant Sample Rate</li> </ul> | Scale       | Duration<br>100µs      | Resolution<br>10.0ps              | Before Record Ref Pt After Record |            |                 |
|             | O Manual                                 |             |                        |                                   |                                   | Ext Ref    |                 |
|             |                                          |             | Record Length 10000000 |                                   | Position<br>50.0%                 |            |                 |
|             |                                          |             |                        |                                   |                                   |            |                 |

7. In the Zoom Setup Menu, select Zoom Factor of 100000.

|                              | Zoom 1 Setup                                   |                    |                                |                 |                           |          |  |
|------------------------------|------------------------------------------------|--------------------|--------------------------------|-----------------|---------------------------|----------|--|
| Zoom 1                       |                                                | Horizontal         | Vertical                       | Decilier        |                           |          |  |
| Zoom 2<br>Zoom 3             | Display<br>On                                  | Position 46.0% a   | Position<br>-140mdivs          | Factor<br>Reset | Zoom                      | Controls |  |
| Zoom 4<br>Lock and<br>Scroll | Zoom Source<br>Acq V<br>Show/Hide<br>Waveforms | Factor<br>100000 b | Factor<br>1.0<br>T A<br>Math 1 |                 | Graticule Size<br>80-20 ▼ |          |  |

Ch1 and Ch2 can be used as source for all measurements.

# 2.5 Four Lane - Differential

If your test setup is One Lane Single ended

- 1. Connect the Positive and Negative output of DUT's Lane 0 to differential probe on Ch1, DUT's Lane1 to differential probe of Ch2, DUT's Lane3 to differential probe of Ch3 and DUT's Lane4 to differential probe of Ch4.
- 2. Perform Calibration procedure in Appendix B.
- 3. Press Default Setup on the Oscilloscope front panel.
- 4. Turn on Ch1, Ch2, Ch3 and Ch4
- 5. In the Vertical > Setup menu:
  - a. Select 12.5GHz Bandwidth and press Apply to All Channels.
  - b. Set Vertical Scale on all channels to 50mV/div for best A/D

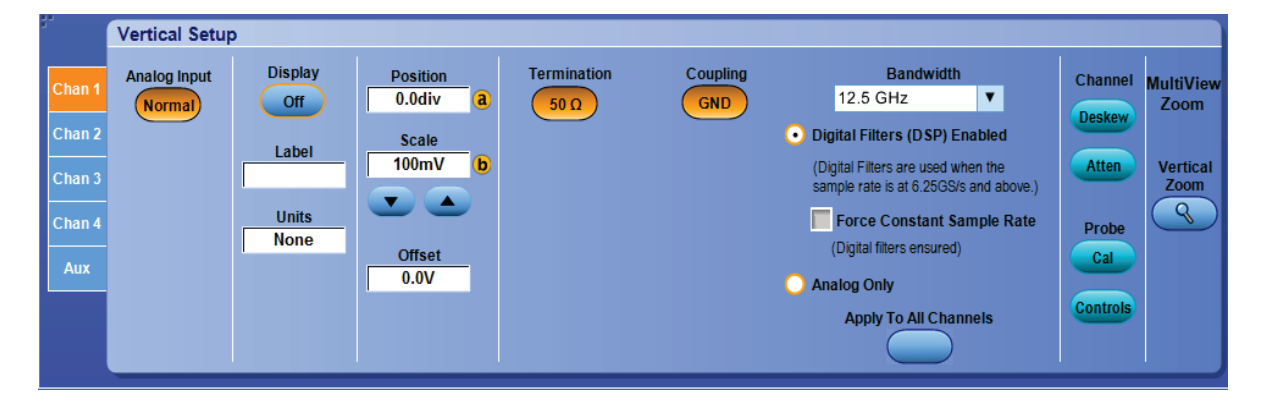

6. In the Horizontal > Setup menu, select Constant Sample Rate and adjust to appropriate Sample rate and Horizontal Scale.

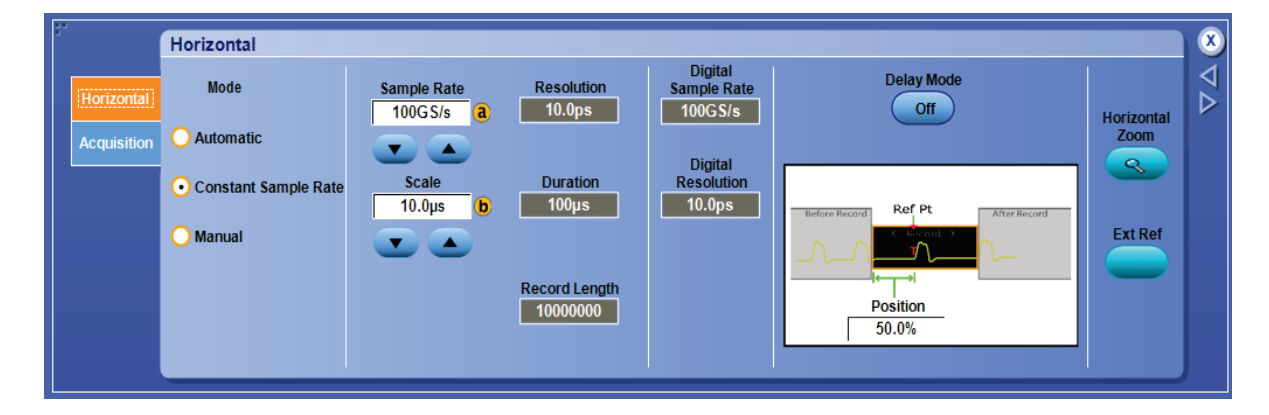

7. In the Zoom Setup Menu, select Zoom Factor of 100000.

|                                                  | Zoom 1 Setup                                                    |                                                |                                                  |                             |                                         |          | ×               |
|--------------------------------------------------|-----------------------------------------------------------------|------------------------------------------------|--------------------------------------------------|-----------------------------|-----------------------------------------|----------|-----------------|
| Zoom 1                                           |                                                                 | Horizontal                                     | Vertical                                         | Desidion                    |                                         |          | $\triangleleft$ |
| Zoom 2<br>Zoom 3<br>Zoom 4<br>Lock and<br>Scroll | Display<br>On<br>Zoom Source<br>Acq V<br>Show/Hide<br>Waveforms | Position<br>46.0% a<br>Factor<br>100000 b<br>C | Position<br>-140mdivs<br>Factor<br>1.0<br>Math 1 | Position<br>Factor<br>Reset | Zoom<br>On<br>Graticule Size<br>80-20 ▼ | Controls |                 |

Ch1, Ch2, Ch3 and Ch4 can be used as source for measurements.

# 3 TX TESTS DESCRIBTION AND TEST PROCEDURE

# 3.1 Eye Diagram testing

**Purpose:** To evaluate the waveform ensuring that timing variables and amplitude trajectories support the overall eDP system objectives of Bit Error Rate in data transmission.

#### Discussion:

The source Eye Diagram performance provides the best visual tool for assessing interoperability and showing amplitude and timing attributes of the signal providing an intuitive understanding of design margin. Data is captured at the TP3 point by the fixture. The measurement is done at the following points for different speeds:

- RBR and HBR (Normative): TP3
- HBR2 (Normative): TP3\_EQ (emulated in Analyzer SW from TP2 acquisition)

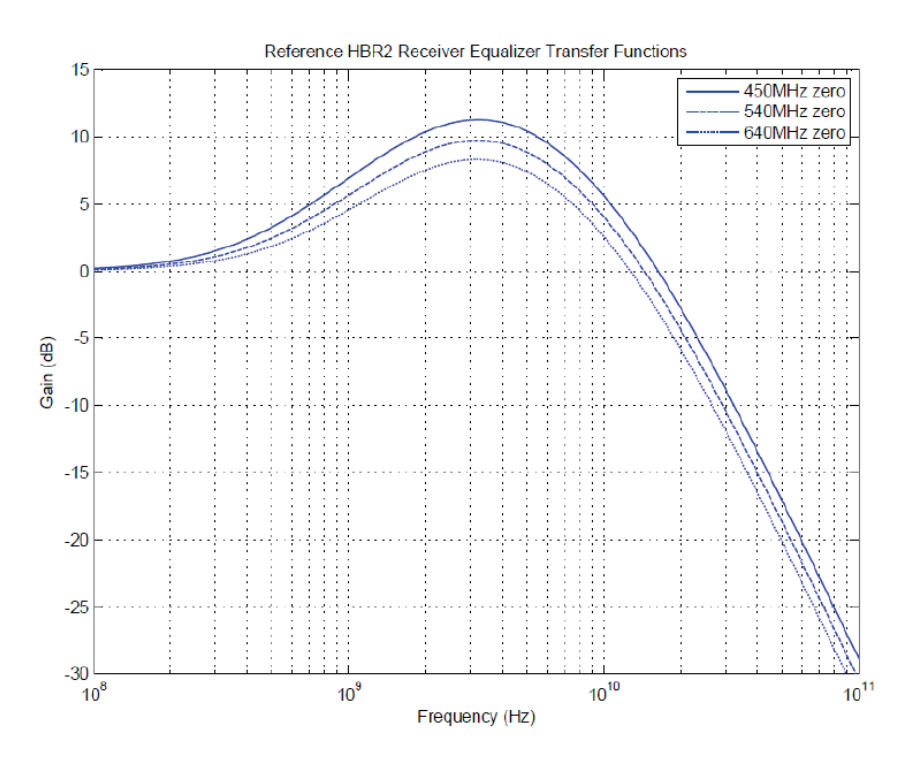

Figure 3-2: Selectable CTLE functions for HBR2 (Normative)

The Test Pattern used for the measurement is

- For RBR and HBR: PRBS7
- For HBR2: 2520 bit Compliance Eye Pattern

The measurement has to be done at a minimum of 1 Million UI. Hence we need to put the Record length in such a way that one million UI are captured.

For HBR2: Capture data at TP3 and apply a CTLE filter.

DPOJET EDP Technical Reference

For HBR2 Equalization:

Data captured at TP3 is passed through a CTLE (Continous Time Linear Equalization) Transfer Function is to capture data at TP3\_Eq. A range of CTLE functions are allowable for compliance testing. The maximum equalization for HBR2 is defined in below figure picked up from eDP specs.

The Eye diagram testing needs a mask at a BER of 10E-9. The test requires you to have an eye open enough so that it will not hit the mask. For RBR and HBR the mask are static and the mask and for HBR2 the mask is dynamic. The below figures provide the eye mask settings for different speeds.

| Table 3-1: | TP3 Eye | Mask Vert | ices for Red | uced Bit Rate |
|------------|---------|-----------|--------------|---------------|
|------------|---------|-----------|--------------|---------------|

| RBR @ TP3                    |       |        |  |  |  |  |  |
|------------------------------|-------|--------|--|--|--|--|--|
| Point Ao, fo Voltage (Volts) |       |        |  |  |  |  |  |
| 1                            | 0.270 | 0.000  |  |  |  |  |  |
| 2                            | 0.500 | 0.068  |  |  |  |  |  |
| 3                            | 0.731 | 0.000  |  |  |  |  |  |
| 4                            | 0.500 | -0.068 |  |  |  |  |  |

|           |        |                 | - |  |  |  |  |
|-----------|--------|-----------------|---|--|--|--|--|
| HBR @ TP3 |        |                 |   |  |  |  |  |
| Point     | Ao, fo | Voltage (Volts) | 0 |  |  |  |  |
| 1         | 0.246  | 0.000           |   |  |  |  |  |
| 2         | 0.500  | 0.075           | 0 |  |  |  |  |
| 3         | 0.755  | 0.000           | × |  |  |  |  |
| 4         | 0.500  | -0.075          |   |  |  |  |  |

Table 3-2: TP3 Eye Mask Vertices for High Bit Rate

For HBR2 speed the specs uses an eye mask which is dynamic in nature and the mask is defined as

- 1. The eye diagram width is established at any passing location along 0mV.
- 2. The eye diagram height (symmetric around 0mV) is established at any passing location between 0.375UI-0.625UI. Note: 0.5 of the jitter histogram CDF is used at the 0UI reference point.
- 3. Use the perimeter formed around the eye diagram width/height vertices established in steps 1 and 2 to check for violations.

As eDP is user defined data rate the measurement checks for the data rate of the signal and then modifies the mask as per the data rate of the users signal.

#### Test Procedure:

Following is the detailed setup of performing the tests:

- Setup the DUT to your configuration as described in Section 2. For RBR: Use Sampling rate of 25 Gbps and horizontal scale of 40 micro seconds. For HBR: Use Sampling rate of 25 Gbps and horizontal scale of 40 micro second For HBR2: Use Sampling rate of 50 Gbps and horizontal scale of 20 micro second
- 2. Go to Analysis > Jitter and Eye Analysis (DPOJET) > eDP to launch DPOJET.
- 3. From the eDP Standard tab select Eye Diagram test

#### Technical Reference

| Jitter and | Eye Diagra      | m Analysis To | ools          |       |                |                                 | Preferences 💽     | Clear 🗴 |
|------------|-----------------|---------------|---------------|-------|----------------|---------------------------------|-------------------|---------|
| Select     | Period/<br>Freq | Standard      | eDP           | •     |                | Measurement<br>eDP Eye Diagram1 | Source(s)<br>Ref4 | Recalc  |
| Configure  | Jitter          | Test Point    | None selected | Setup | Clear Selected |                                 |                   | Single  |
| Results    | Time<br>Eye     | EDP Main      | Diagram       |       | Clear All      |                                 |                   | Run     |
| Plots      | Ampl            | jitter        | eDPEyeDiag    | More  | <u> </u>       |                                 |                   |         |
| Reports    | Standard        |               |               |       | )              |                                 |                   |         |

- 4. Set the Source as appropriate to your setup
- 5. Go to Configure window and select Clock Recovery. Change the configuration settings as follows:

RBR: PLL-Custom Bandwidth, TYPE II, LOOP BW: 5.4 Mhz and Damping: 1.51 HBR: PLL-Custom Bandwidth, TYPE II, LOOP BW: 10 Mhz and Damping: 1.51 HBR2: PLL-Custom Bandwidth, TYPE II, LOOP BW: 10 Mhz and Damping: 1

| Jitter and I | Eye Diagram Analys              | is Tools          |                           |                                                 | Clear 🗴 |
|--------------|---------------------------------|-------------------|---------------------------|-------------------------------------------------|---------|
| Select       | Measurement<br>eDP Eye Diagram1 | Source(s)<br>Ref4 | Edges                     | Method Apply to All*<br>PLL – Custom BW V Apply | Recalc  |
| Configure    |                                 |                   | Clock<br>Recovery<br>RjDj | PLL Model OLoop BW Damping                      | Single  |
| Plots        |                                 |                   | Filters                   |                                                 | Run     |
| Reports      |                                 |                   | General<br>Global         | 10MHz b<br>JTF BW = 6.2594M Advanced            |         |
|              |                                 |                   |                           |                                                 |         |

- 6. To Load the Limits file
  - i. Go to Applications > Jitter and Eye Analysis (DPOJET) >Limits.

ii. Navigate to the folder C:\Users\Public\Tektronix\TekApplications\EDP\Limits and select the file as appropriate to your speed

- iii. Turn the Limits File to On.
- 7. To run the test, Press the Single button on the right hand side of the DPOJET menu. The results are logged in the Results panel along with the Pass/Fail indication.

#### Observable Results:

a. The Mask hits should be zero.

# 3.2 Inter Pair Skew Test

**Purpose:** To evaluate the skew, or time delay, between differential data lanes in the eDP interface.

#### Discussion:

The eDP interface has the ability to skew or de-skew lanes to eliminate simultaneous degradation of concurrent bytes of transmitted data. It is essential to ensure the combined components of the system do not exceed the elasticity of the receiver.

Waveforms are captured on two lanes simultaneously on two measurement channels. Both waveforms are evaluated at a common point in the PRBS7 sequence and measure time difference between the corresponding edges at the transition point. Each edge is located by determining when the waveform crosses the transition amplitude,

It should be noted that there is a nominal skew of 20 UI between adjacent lane i.e 20UI offset from Lane 0 to Lane 1, Lane 1 to Lane 2, and from Lane 2 to Lane 3. The resultant offset is cumulative, i.e. between Lane 0 and Lane 2, the offset will be 40UI.

When we implement the measurement as a DPOJET plugin we do not know which two lanes is this measurement is being made at. Hence the reported skew is the actual Skew and does not compensate for the nominal skew.

#### Test Procedure:

Following is the detailed setup of performing the tests:

- 1. Connect the setup as described in section 2.
- 2. Go to Analysis > Jitter and Eye Analysis (DPOJET) > eDP to launch DPOJET.
- 3. From the eDP standard tab select the measurement eDP Inter Pair Skew test

| Jitter and I | Eye Diagra      | m Analysis To | ols               |                    |             |                |                                  | Preferences 💽     | Clear  | 9 |
|--------------|-----------------|---------------|-------------------|--------------------|-------------|----------------|----------------------------------|-------------------|--------|---|
| Select       | Period/<br>Freq | Standard      | eDP               | ٦                  |             |                | Measurement<br>eDP InterPairSkew | Source(s)<br>Ref4 | Recalc | 1 |
| Configure    | Jitter          | Test Point    | None se           | elected<br>eDP SSC | eDP         | Clear Selected |                                  |                   | Single |   |
| Results      | Time<br>Eye     | eDP DJ        | TJ@BER<br>eDP SSC | Freq Dev           | InterPair S | Clear All      |                                  |                   | Run    |   |
| Plots        | Ampl            | eDP RJ        | Mod Rate          | Hits               | More        |                |                                  |                   |        |   |
| Reports      | Standard        |               |                   |                    |             |                |                                  |                   |        |   |

4. Set the first Source for the measurement as appropriate

- 5. To Load the Limits file
  - i. Go to Applications > Jitter and Eye Analysis (DPOJET) >Limits.
  - ii. Navigate to the folder C:\Users\Public\Tektronix\TekApplications\EDP\Limits and select the file as appropriate to your speed
  - iii. Turn the Limits File to On.
- 6. To load the second source for the measurement go to Clock Recovery tab in configuration and select Explicit Clock. Choose the appropriate second source for measurement as Explicit clock.

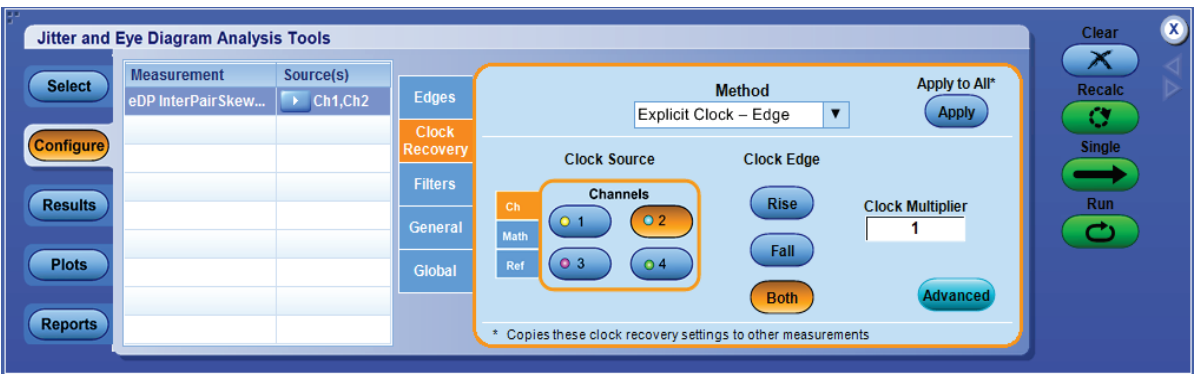

 To run the test, Press the Single button on the right hand side of the DPOJET menu. The results are logged in the Results panel along with the Pass/Fail indication.

#### **Observable Results:**

For RBR or HBR:  $-4UI \le$ Inter-Lane Skew  $\le 4UI$ For HBR2:  $-(6UI + 500ps) \le$ Inter-Lane Skew  $\le (6UI + 500ps)$ 

# 3.3 Non ISI Jitter Measurement

**Purpose:** This test evaluates the amount of Non-ISI jitter accompanying the data transmission.

#### Discussion:

The overall system jitter budget allocates different amounts of jitter that each system is allowed to contribute. Exceeding any of these limits violates the component level jitter budget. Non-inter-symbol-interference jitter cannot be compensated for by the receiver so must be limited in magnitude.

Non ISI Jitter is calculated as Difference between Total Jitter and Data Dependent Jitter

#### Test Procedure:

Following is the detailed setup of performing the tests:

- 1. Connect the setup as described in section 2.
- 2. Go to Analysis > Jitter and Eye Analysis (DPOJET) > eDP to launch DPOJET.
- 3. From the eDP standard tab select the measurement eDP Inter Pair Skew test

| Jitter and Eye Diag                                                                                                    | ram Analysis Tools                                                                                                    |                                      |                                    | Preferences 💽     | Clear                        |
|----------------------------------------------------------------------------------------------------|----------------------------------------------------------------------------------------------------|--------------------------------------|------------------------------------|-------------------|------------------------------|
| Select     Period<br>Freq       Configure     Jitter       Results     Eye       Plots     Ample       Reports     Standa | Standard eDP<br>Test Point None selected<br>eDP Main eDP Eye<br>Link Frequ Diagram<br>eDP Non ISI<br>jitter eDPEyeDiag | Setup<br>Clear Selected<br>Clear All | Measurement<br>eDP Non ISI jitter1 | Source(s)<br>Ref4 | Recalc<br>Single<br>Run<br>C |

- 4. Set the Source for the measurement as appropriate
- Go to Configure window and select Clock Recovery. Change the configuration settings as follows:
   RBR: PLL-Custom Bandwidth, TYPE II, LOOP BW: 5.4 Mhz and Damping: 1.51 HBR: PLL-Custom Bandwidth, TYPE II, LOOP BW: 10 Mhz and Damping: 1.51 HBR2: PLL-Custom Bandwidth, TYPE II, LOOP BW: 10 Mhz and Damping: 1

| Jitter and | Eye Diagram Analys                 | sis Tools |                           |                                                              | Clear 🗵 |
|------------|------------------------------------|-----------|---------------------------|--------------------------------------------------------------|---------|
| Select     | Measurement<br>eDP Non ISI jitter1 | Source(s) | Edges                     | Method Apply to All* PLL – Custom BW                         | Recalc  |
| Configure  |                                    |           | Clock<br>Recovery<br>RjDj | PLL Model Oamping                                            | Single  |
| Results    |                                    |           | Filters                   |                                                              | Run     |
| Plots      |                                    |           | General                   | 10MHz b<br>JTF BW = 6.2594M Advanced                         |         |
| Reports    |                                    |           | Global                    | * Copies these clock recovery settings to other measurements |         |

- 6. Go to RJDJ tab and select repeating with pattern length as 127
- 7. To Load the Limits file
  - i. Go to Applications > Jitter and Eye Analysis (DPOJET) >Limits.
  - ii. Navigate to the folder C:\Users\Public\Tektronix\TekApplications\EDP\Limits and select the file as appropriate to your speed
  - iii. Turn the Limits File to On.
- 8. To run the test, Press the Single button on the right hand side of the DPOJET menu. The results are logged in the Results panel along with the Pass/Fail indication.

#### **Observable Results:**

a. The Non ISIS Jitter should be < 0.330 UI for HBR and < 0.180 UI for RBR

# 3.4 Total Jitter (TJ) and Random Jitter (RJ/DJ) Measurements

# 3.4.1 Total Jitter and Deterministic Jitter measurement

**Purpose:** To verify that the Total Jitter of the DUT transmitter device is less than the maximum allowed limit.

#### Discussion:

The overall system jitter budget allocates different amounts of jitter that each system is allowed to contribute. Exceeding any of these limits violates the component level jitter budget. Non-inter-symbol-interference jitter cannot be compensated for by the receiver so must be limited in magnitude.

This test is performed for RBR, HBR and HBR2.

The Measurement is performed in the following way:

- Transition points in the signal (zero crossings when signal transitions from low to high or from high to low) are found.
- Signal processing techniques are used to evaluate the underlying clock for the signal and the transition points are compared in time versus this time reference and an array of time error values is created.
- Using a Dual-Dirac technique a total jitter, TJ, is estimated according to the estimation: TJ= DJdd + n\*RJ where DJ, is Deterministic Jitter (a peak to peak value) and RJ=Random Jitter and n=12.0 to accommodate a Bit Error Ratio value of 10-9

#### Test Procedure:

Following is the detailed setup of performing the tests:

- 1. Connect the setup as described in section 2.
- 2. Go to Analysis > Jitter and Eye Analysis (DPOJET) > eDP to launch DPOJET.
- 3. From the eDP standard tab select the measurement eDP TJ@BER and eDP DJ measurement

| Jitter and Eye Diagram Analysis Tools                                                                                                    |                                     |                               | Preferences 👤             | Clear                   | ⊗               |
|----------------------------------------------------------------------------------------------------|-------------------------------------|-------------------------------|---------------------------|-------------------------|-----------------|
| Select     Period//<br>Freq     Standard     eDP       Configure     Jitter     Test Point     None selected       Jitter     Time     eDP DJ     TJ@BER     Freq Dev       Plots     Eye     eDP RJ     Mod Rate     eDP Mod Rate       Standard     Standard     Hits | Setup<br>eDP<br>InterPair S<br>More | Measurement<br>TJ@BER1<br>DJ1 | Source(s)<br>Ref4<br>Ref4 | Recalc<br>Single<br>Run | $\nabla \Delta$ |

- 4. Set the Source for the measurement as appropriate
- Go to Configure window and select Clock Recovery. Change the configuration settings as below and click APPLY TO ALL: RBR: PLL-Custom Bandwidth, TYPE II, LOOP BW: 5.4 Mhz and Damping: 1.51 HBR: PLL-Custom Bandwidth, TYPE II, LOOP BW: 10 Mhz and Damping: 1.51 HBR2: PLL-Custom Bandwidth, TYPE II, LOOP BW: 10 Mhz and Damping: 1

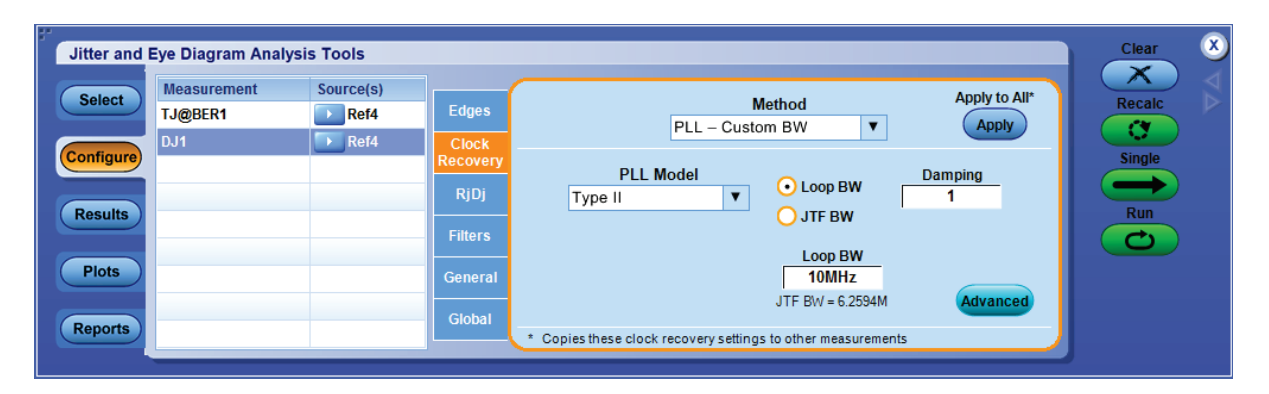

| Jitter and I | Eye Diagram Analys     | is Tools  |                   |                             |              | Clear 🗴 |
|--------------|------------------------|-----------|-------------------|-----------------------------|--------------|---------|
| Select       | Measurement<br>TJ@BER1 | Source(s) | Edges             | Data Signal Settings        | Apply to All | Recalc  |
| Configure    | DJ1                    | Ref4      | Clock<br>Recovery | Pattern Type Pattern Length |              | Single  |
| Results      |                        |           | RjDj<br>Filters   | Repeating V 127UI (a)       |              | Run     |
| Plots        |                        |           | General           |                             |              |         |
| Reports      |                        |           | Global            |                             |              |         |

- Go to RJDJ tab and select repeating with pattern length as 127 for RBR, HBR. FOR HBR2 speed select Arbitrary pattern. Put JITTER Target BER as 10E-9.Click APPLY TO ALL
- 7. To Load the Limits file
  - i. Go to Applications > Jitter and Eye Analysis (DPOJET) >Limits.
  - ii. Navigate to the folder C:\Users\Public\Tektronix\TekApplications\EDP\Limits and select the file as appropriate to your speed
  - iii. Turn the Limits File to On.
- To run the test, Press the Single button on the right hand side of the DPOJET menu. The results are logged in the Results panel along with the Pass/Fail indication.

#### **Observable Results:**

Results should be as shown in table below

- TJ < 0.620 UI for HBR2
  - < 0.491 UI for HBR
  - < 0.539 UI for RBR
- DJ < 0.490 UI for HBR2

# 3.4.2 HBR2 D10.2 Total/Random/Deterministic Jitter (TJ/RJ/DJ) Measurements

**Purpose:** To evaluate the random jitter accompanying the data transmission at either an explicit bit error rate of 10-9.

#### **Discussion:**

The overall system jitter budget allocates different amounts of jitter that each system is allowed to contribute. Exceeding any of these limits violates the component level jitter budget.

This test is performed for HBR2 only.

#### Test Procedure:

Following is the detailed setup of performing the tests:

- 1. Connect the setup as described in section 2.
- 2. Go to Analysis > Jitter and Eye Analysis (DPOJET) > eDP to launch DPOJET.
- 3. From the eDP standard tab select the measurement eDP TJ@BER, eDP DJ, eDP RJ measurement

| Jitter and I                  | Eye Diagra          | m Analysis To          | ols                                  |                                         |                    |                |                               | Preferences 💽     | Clear 🗴 |
|-------------------------------|---------------------|------------------------|--------------------------------------|-----------------------------------------|--------------------|----------------|-------------------------------|-------------------|---------|
| Select                        | Period/<br>Freq     | Standard<br>Test Point | eDP<br>None                          | selected                                | ▼<br>Setup         |                | Measurement<br>TJ@BER1<br>DJ1 | Source(s)<br>Ref4 | Recalc  |
| Configure<br>Results<br>Plots | Time<br>Eye<br>Ampl | eDP DJ<br>eDP RJ       | eDP<br>TJ@BER<br>eDP SSC<br>Mod Rate | eDP SSC<br>Freq Dev<br>eDP Mask<br>Hits | eDP<br>InterPair S | Clear Selected | RJ1                           | Ref4              | Run     |
| Reports                       | Standard            |                        |                                      |                                         |                    |                |                               |                   |         |

- 4. Set the Source for the measurement as appropriate
- Go to Configure window and select Clock Recovery. Change the configuration settings as below and click APPLY TO ALL: PLL-Custom Bandwidth, TYPE II, LOOP BW: 10 Mhz and Damping: 1

| Jitter and I | Eye Diagram Analys     | is Tools          |                           |                                                              | Clear 🗴 |
|--------------|------------------------|-------------------|---------------------------|--------------------------------------------------------------|---------|
| Select       | Measurement<br>TJ@BER1 | Source(s)<br>Ref4 | Edges                     | Method Apply to All*<br>PLL – Custom BW V Apply              | Recalc  |
| Configure    | DJ1<br>RJ1             | Ref4              | Clock<br>Recovery<br>RiDi | PLL Model Oamping                                            | Single  |
| Results      |                        |                   | Filters                   | JTF BW                                                       | Run     |
| Plots        |                        |                   | General                   | 10MHz<br>JTF BW = 6.2594M Advanced                           |         |
| Reports      |                        |                   | Global                    | * Copies these clock recovery settings to other measurements |         |

6. Go to RJDJ tab and select repeating with pattern length as 2. Put JITTER Target BER as 10E-9.Click APPLY TO ALL

| Jitter and | Eye Diagram Analys     | is Tools          |                           |                             |              | Clear 🗴 |
|------------|------------------------|-------------------|---------------------------|-----------------------------|--------------|---------|
| Select     | Measurement<br>TJ@BER1 | Source(s)<br>Ref4 | Edges                     | Data Signal Settings        | Apply to All | Recalc  |
| Configure  | DJ1<br>RJ1             | Ref4              | Clock<br>Recovery<br>RiDi | Pattern Type Pattern Length |              | Single  |
| Results    |                        |                   | Filters                   |                             |              | Run     |
| Plots      |                        |                   | General<br>Global         |                             |              |         |
| Reports    |                        |                   |                           |                             |              |         |

- 7. To Load the Limits file
  - iv. Go to Applications > Jitter and Eye Analysis (DPOJET) >Limits.
  - v. Navigate to the folder C:\Users\Public\Tektronix\TekApplications\EDP\Limits and select the file as appropriate to your speed
  - vi. Turn the Limits File to On.
- 8. To run the test, Press the Single button on the right hand side of the DPOJET menu. The results are logged in the Results panel along with the Pass/Fail indication.

#### **Observable Results:**

Results should be as shown in table below

TJ < 0.40 UI, DJ < 0.250 UI and RJ < 0.230 UI

# 3.5 Main Link Frequency Stability

**Purpose:** This test ensures that the average data rate under all conditions does not exceed minimum or maximum as

#### Discussion:

This measurement is for finding the Average data rate (Average of UI values) of waveform. This measurement will find the mean of the UI's in the waveform. This measurement is calculated using the following steps:

- Given a waveform find the zero crossing points. These zero crossing points are edges.
- Calculate the time difference between adjacent edges.
- Calculate number of bits within the edge by dividing time difference with nominal UI (expected bit rate) and generate actually UI.
- Pass the UI values calculated for each bit through a 2nd order 2 MHz low pass filter (LPF). The LPF will remove all high frequency values i.e. it will remove values where there is an abrupt change in UI.
- Calculate the Mean of Filtered UI values.

#### Test Procedure:

Following is the detailed setup of performing the tests:

- 1. Connect the setup as described in section 2.
- 2. Go to Analysis > Jitter and Eye Analysis (DPOJET) > eDP to launch DPOJET.
- 3. From the eDP standard tab select the measurement eDP Main Link Frequency test

| Jitter and I | Jitter and Eye Diagram Analysis Tools Preferences 💽 |                        |                          |       |                |                                   |                |        |  |
|--------------|-----------------------------------------------------|------------------------|--------------------------|-------|----------------|-----------------------------------|----------------|--------|--|
| Select       | Period/<br>Freq                                     | Standard               | eDP                      | •     |                | Measurement<br>eDP Main Link Freq | Source(s) Ref4 | Recalc |  |
| Configure    | Jitter                                              | Test Point<br>eDP Main | None selected<br>eDP Eye | Setup | Clear Selected |                                   |                | Single |  |
| Results      | Time<br>Eye                                         | Eink Frequ             | Diagram                  |       | Clear All      |                                   |                | Run    |  |
| Plots        | Ampl                                                | jitter                 | eDPEyeDiag               | More  |                |                                   |                |        |  |
| Reports      | Standard                                            |                        |                          |       |                |                                   |                |        |  |

- 4. Set the Source for the measurement as appropriate
- 5. To Load the Limits file
  - i. Go to Applications > Jitter and Eye Analysis (DPOJET) >Limits.
  - ii. Navigate to the folder C:\Users\Public\Tektronix\TekApplications\EDP\Limits and select the file as appropriate to your speed
  - iii. Turn the Limits File to On.
- To run the test, Press the Single button on the right hand side of the DPOJET menu. The results are logged in the Results panel along with the Pass/Fail indication.

#### **Observable Results:**

-5300ppm > Main Link Frequency < 300 ppm

#### 3.6 **SSC Modulation Frequency**

Purpose: To evaluate the frequency of the SSC modulation and to validate that it is within the limits.

#### **Discussion:**

This measurement is for finding the Spread spectrum modulation frequency. If the waveform has SSC measurement will return SSC frequency.

#### **Test Procedure:**

Following is the detailed setup of performing the tests:

- 1. Connect the setup as described in section 2.
- 2. Go to Analysis > Jitter and Eye Analysis (DPOJET) > eDP to launch DPOJET.
- 3. From the eDP standard tab select the measurement eDP SSC Modulation Frequency

| Jitter and I | Eye Diagram     | n Analysis To | ols      |                     |      |                |                              | Preferences 💽 | Clear  | X |
|--------------|-----------------|---------------|----------|---------------------|------|----------------|------------------------------|---------------|--------|---|
| Select       | Period/<br>Freq | Standard      | eDP      |                     | •    |                | Measurement<br>SSC Mod Rate1 | Source(s)     | Recalc |   |
| Configure    | Jitter          | Test Point    | eDP      | selected<br>eDP SSC | eDP  | Clear Selected |                              |               | Single |   |
| Results      | Eye             | edP DJ        |          | eDP Mask            |      | Clear All      |                              |               | Run    |   |
| Plots        | Ampl            | eDP RJ        | Mod Rate | Hits                | More | <b>—</b>       |                              |               |        |   |
| Reports      | Standard        |               |          |                     |      | J              |                              |               | J      |   |

- Set the Source for the measurement as appropriate
   Go to Configuration and select filters. Use 2<sup>nd</sup> order 1.98 Mhz as Low pass filter.

| Jitter and                     | Eye Diagram Analy            | sis Tools | _                            |                                     |                                          |                       | Clear 🗴                 |
|--------------------------------|------------------------------|-----------|------------------------------|-------------------------------------|------------------------------------------|-----------------------|-------------------------|
| Select<br>Configure<br>Results | Measurement<br>SSC Mod Rate1 | Source(s) | Filters<br>General<br>Global | F1<br>High Pass (F1)<br>Filter Spec | F2<br>F2<br>Low Pass (F2)<br>Filter Spec | Apply to All<br>Apply | Recalc<br>Single<br>Run |
| Plots<br>Reports               |                              |           |                              | No Filter 🔻                         | 2nd Order ▼<br>Freq (F2)<br>1.98MHz      | Advanced              |                         |

- 6. To Load the Limits file
  - i. Go to Applications > Jitter and Eye Analysis (DPOJET) >Limits.
  - ii. Navigate to the folder C:\Users\Public\Tektronix\TekApplications\EDP\Limits and select the file as appropriate to your speed
  - iii. Turn the Limits File to On.
- To run the test, Press the Single button on the right hand side of the DPOJET menu. The results are logged in the Results panel along with the Pass/Fail indication.

#### **Observable Results:**

30kHz < SSC Frequency < 33 kHz

#### 3.7 **SSC Modulation Deviation**

**Purpose:** To evaluate the range of SSC down-spreading of the transmitter signal in PPM.

### **Discussion:**

This measurement is for finding the Spread spectrum modulation deviation. If the waveform has SSC measurement will return SSC frequency deviation in ppm.

#### Test Procedure:

Following is the detailed setup of performing the tests:

- 1. Connect the setup as described in section 2.
- 2. Go to Analysis > Jitter and Eye Analysis (DPOJET) > eDP to launch DPOJET.
- 3. From the eDP standard tab select the measurement eDP SSC freq dev

| Jitter and Eye Diagram Analysis Tools Preferences 👱                                                                                                    | Clear X                 |
|----------------------------------------------------------------------------------------------------|-------------------------|
| Select     Period/<br>Freq     Standard     eDP     Image: Configure     Measurement     Source(s)       Itter     Test Point     None selected     Setup       Itter     Test Point     None selected     Setup       Itter     Itter     Test Point     Setup       Itter     Itter     Itter     Itter       Itter     Itter     Itter     Itter | Recalc<br>Single<br>Run |

- Set the Source for the measurement as appropriate
   Go to Configuration and select filters. Use 2<sup>nd</sup> order 1.98 Mhz as Low pass filter.

| Jitter and I | Eye Diagram Analy            | sis Tools         |         |             |                      |              | Clear 🗴 |
|--------------|------------------------------|-------------------|---------|-------------|----------------------|--------------|---------|
| Select       | Measurement<br>SSC Freq Dev1 | Source(s)<br>Ref4 | SSC     | $\uparrow$  |                      | Apply to All | Recalc  |
| Configure    |                              |                   | Filters | F1          | F2 Freq              | reprij       | Single  |
| Results      |                              |                   | General | Filter Spec | Filter Spec          |              | Run     |
| Plots        |                              |                   | Global  | No Filter   | 2nd Order            |              |         |
| Paparte      |                              |                   |         |             | Freq (F2)<br>1.98MHz | Advanced     |         |
| Reports      |                              |                   |         |             |                      |              | J       |

6. Go to Configuration and select SSC tab. Check Manual for Nominal frequency. Enter 0.5 X bitrate as the nominal frequency.

| Jitter and | Eye Diagram Anal             | sis Tools |             |                   | Clear 🕺 |
|------------|------------------------------|-----------|-------------|-------------------|---------|
| Select     | Measurement<br>SSC Freq Dev1 | Source(s) | <b>ss</b> c | Nominal frequency | Recalc  |
| Configure  |                              |           | Filters     | Auto TBD          | Single  |
| Results    |                              |           | General     |                   | Run     |
| Results    |                              |           | Global      |                   |         |
| Plots      |                              |           |             |                   |         |
| Reports    |                              |           |             |                   |         |

- 7. To Load the Limits file
  - i. Go to Applications > Jitter and Eye Analysis (DPOJET) >Limits.
  - ii. Navigate to the folder C:\Users\Public\Tektronix\TekApplications\EDP\Limits and select the file as appropriate to your speed
  - iii. Turn the Limits File to On.
- 8. To run the test, Press the Single button on the right hand side of the DPOJET menu. The results are logged in the Results panel along with the Pass/Fail indication.

#### **Observable Results:**

-5000 ppm< SSC Frequency deviation < 0

# 4 USING SETUP FILES FOR TESTING

The eDP measurements comes with setup files. Setup files allows you to efficiently load the measurement configurations and help the user to easily do the measurement without manually setting up configurations. The table below shows the various setup files which comes with the installer

| Setup                  | Signal<br>Input     | Measurements                                                |                                                                                  |  |
|------------------------|---------------------|-------------------------------------------------------------|----------------------------------------------------------------------------------|--|
| Setup_D10.2_Live.set   | Live Signal         | RBR,HBR,HBR2 Range:                                         | SSC Modulation frequency<br>SSC modulation deviation<br>Main Link Frequency test |  |
| Setup_D10.2_Ref.set    | Reference<br>Signal | HBR2:                                                       | TJ, RJ, DJ                                                                       |  |
| Setup_PRBS7_Live.set   | Live Signal         | RBR,HBR Range :                                             | Eye Diagram Test<br>Non ISI Jitter                                               |  |
| Setup_PRBS7_Ref.set    | Reference<br>Signal | Total Jitter<br>RBR, HBR andHBR2 Range: Inter Pair Skew Tes |                                                                                  |  |
| Setup_CompEye_Live.set | Live Signal         | HBR2 Range : To                                             | tal Jitter, Deterministic Jitter,                                                |  |
| Setup_CompEye_Ref.set  | Reference<br>Signal | Eye Diagram                                                 |                                                                                  |  |

As the name suggest the Live setup files are used for live data and the ref setup files are used for stored data where the stored data is loaded as a reference waveform.

The setup folder can be reached using the setup buton in eDP standard. Note that following setup exist:

- a. Setup fro RBR, HBR , HBR2
- b. Setup For Single ended and Differential

c.Setup for one lane, Two lane and Four lanes

The figure below shows the folder structure

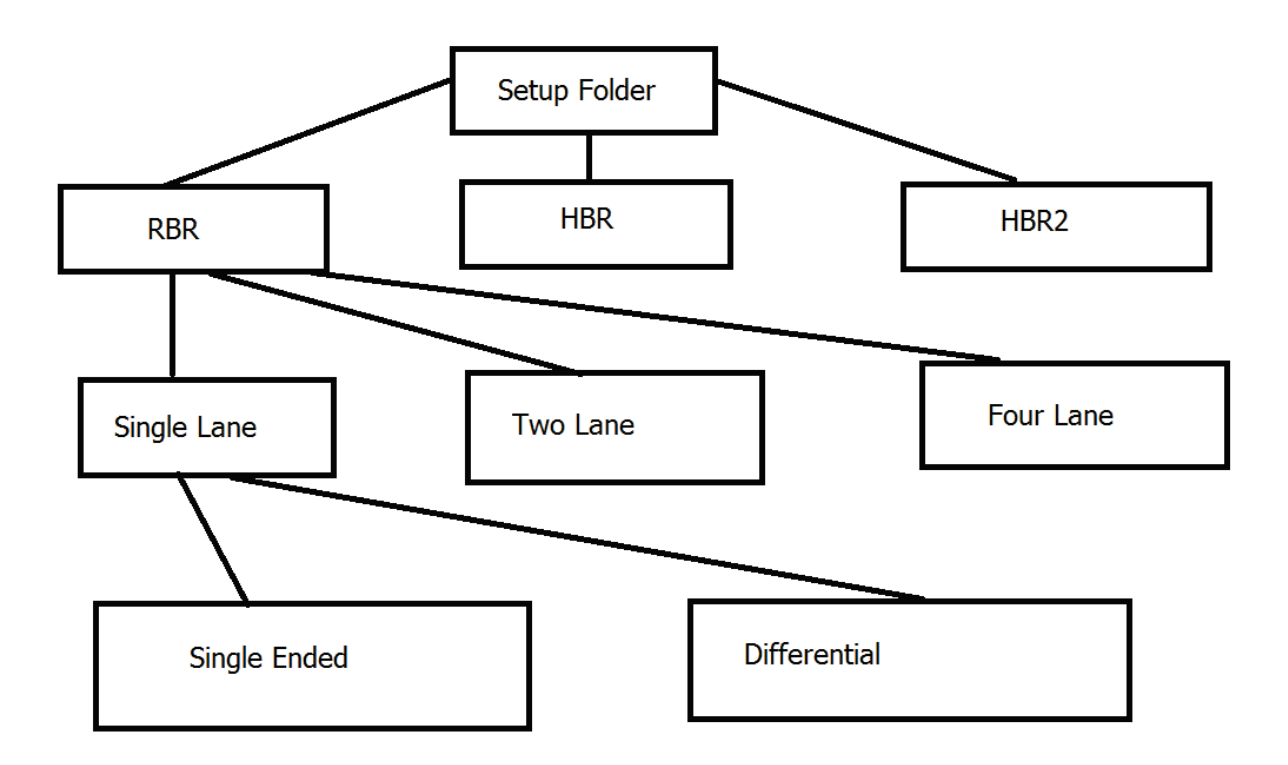

The Single lane, Single Ended setup assumes +ve polarity signal connected at Ch1 and –ve polarity signal connected at Ch2

The Single Lane, Differential setup assumes differential probe connected at Ch1

The Two Lane , Single Ended setup assumes +ve polarity for Lane 0 connected at Ch1, -ve polarity connected to Ch2, +ve polarity for Lane 1connected at Ch3 and –ve polarity connected to Ch4

The Two Lane, Differential setup will connect Lane 0 to Ch1 and Lane 1 to Ch2

The Four Lane Differential setup connects Lane 0 to Ch1, Lane 1 to Ch2, Lane 2 to Ch3 and Lane 3 to Ch4.

# 5 APPENDIX

# 5.1 APPENDIX A: Scope/Probe/Cable Calibration

Before beginning any test or data acquisition, the oscilloscope must be warmed, calibrated, and cables de-skewed. This section includes the procedure for calibrating the scope and de-skewing the cables.

Calibration can be performed in the following order:

- 1. Signal Path Compensation compensates the signal pathways for gain and offset errors.
- 2. Cable de-skew compensates for timing differences between two cables. Once these calibrations are performed, they are not permanent. It's recommended the signal path compensation be performed once a week and whenever the ambient temperature of the oscilloscope has changed by more than 50 C, whereas the cable de-skews can be performed

# Signal Path Compensation Procedure

This type of calibration can be done through the scope's utilities menu by selecting Utilities->Instrument calibration.

To perform this operation ensure that

- a. All input cables to the scope channels must be disconnected.
- b. Ensure the Tektronix TCA-SMA input adapters are installed in channels 1 and 3 and nothing is connected to the scope inputs. This prevents transient voltages from leaking into the input amplifiers and ADC's that could adversely affect the quality of the calibration routine. Click on the "Calibrate" button. It takes about 10 minutes to get the calibration result. Final status should be "Pass"

# Cable Deskew Procedure

Use the following procedure to compensate for timing differences between SMA-SMP cables:

This procedure is performed on a pair of cables at a time.

- 1. Connect SMA TekConnects to channels 1 and 2of the scope.
- 2. Click ""Default Setup"
- Connect the SMA end of the SMA-SMP cable pair to the channels Ch1 and Ch2 of the scope through SMA TekConnects. Use torque-wrench to tighten the connection.(7-10 in lbs)
- 4. Select the two channels using Ch1 and Ch2 buttons on scope front panel.
- 5. Make sure that channels Ch3 and Ch4 are de-selected.
- 6. Connect the power splitter to the "Fast Edge" output of the scope. Refer Figure below
- 7. Connect two SMA (male)-SMA (Male) adapters to two outputs of the power splitter. Refer Figure above.
- 8. Connect SMA (Female)-SMP (Male) adapter to the two SMA adapters. Refer Figure.
- 9. Tighten all the connection joints using torque-wrench.(7-10 in lbs)
- 10. Connect SMP ends of the cables from Ch1 and Ch3 to these adapters.
- 11. Click on scope "Autoset" button on front panel
- 12. Click "Ok" on the confirmation window.

13. Adjust the Vertical Scale (Increase it without any clipping) and Position controls for each channel so that the signals overlap and are centered on the display.

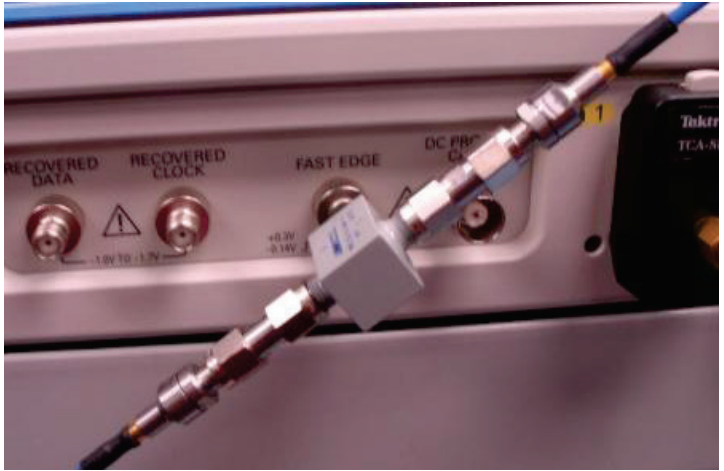

Cable de-skewconnections

- **14.** Click Horiz/Acq->Horizontal/Acquisition Setup.
- **15.** Click on "Acquisition" tab.
- **16.** Select "Average" acquisition mode.
- 17. Keep the "# of Wfms" as default which is 16.

| 17-                       | Acquisition                                                                              |                 |                          |                                                                            |                      | × |
|---------------------------|------------------------------------------------------------------------------------------|-----------------|--------------------------|----------------------------------------------------------------------------|----------------------|---|
| Horizontal<br>Acquisition | Acquisition Hode<br>Sample Pk Detect Hi Res<br>Envelope Average WimDB<br># of Wims<br>16 | Fast Acq<br>Off | Roll Mode<br>Auto<br>Off | Sampling Modes<br>Real Time<br>RT<br>Interpolated<br>T<br>Equivalent<br>ET | FastFrame<br>Ext Ref |   |

# Figure 54: Setting Average

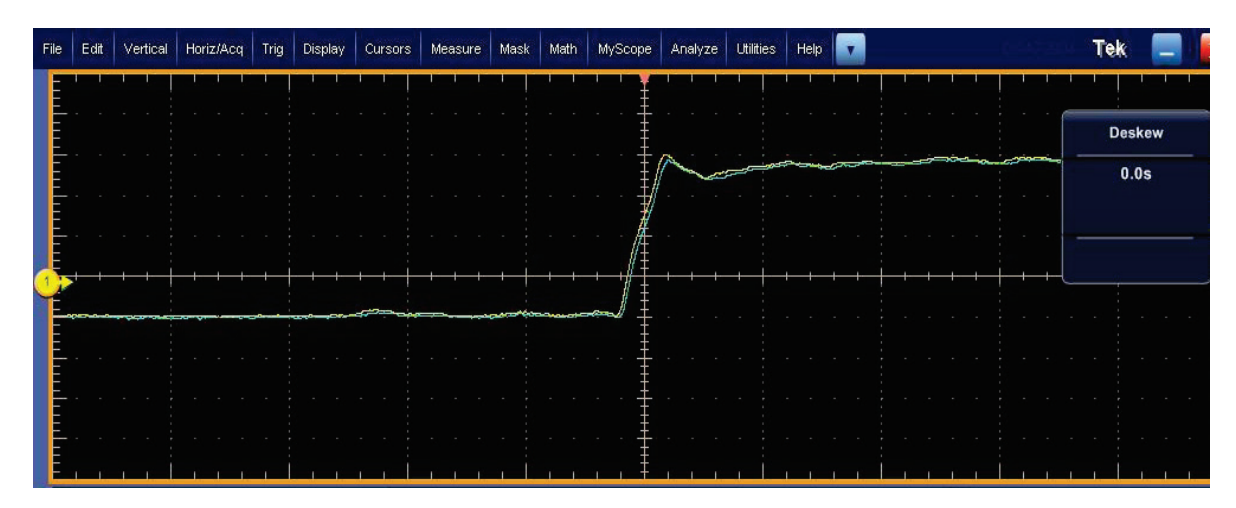

#### Visible Cable De-skew

- 18. Adjust the Horizontal Position so that a rising edge is triggered at the center of the display.
- 19. Adjust the horizontal Scale (Lower time/pt) so that the differences in the channel delays are clearly visible.
- **20.** Adjust the horizontal Position again so that the first rising edge is exactly at the center of the display. The short length (Electrical length) cable is connected to this channel.
- 21. Select Vertical ->Deskew from the scope menu to open the Deskew control window.
- 22. Select one of the slower channels.
- **23.** Adjust the de-skew time for the slower channel so that its signal aligns with that of the fastest channel. The de-skew adjustment range is ±75 ns.
- 24. Remove the SMP ends of cables attached to Ch1 and Ch2 from cable de-skew attachment. Keep the SMA end of cables attached to Ch1 and Ch2.
- 25. Repeat Steps (1) thru (24) to complete DeSkew of Ch2 and Ch4.

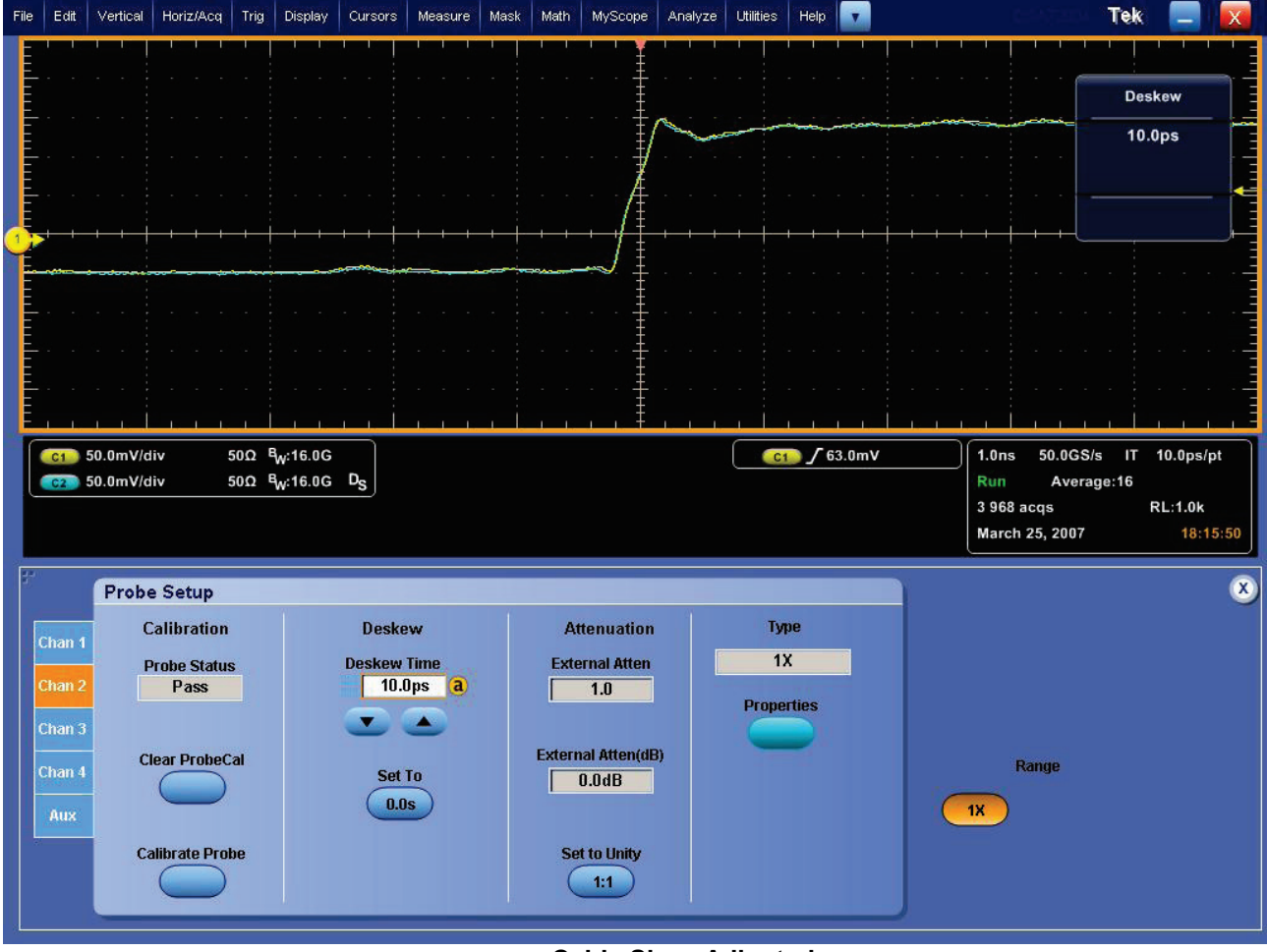

Cable Skew Adjusted

Copyright © Tektronix. All rights reserved. Licensed software products are owned by Tektronix or its suppliers and are protected by United States copyright laws and international treaty provisions. Tektronix products are covered by U.S. and foreign patents, issued and pending. Information in this publication supersedes that in all previously published material. Specifications and price change privileges reserved.

12/2012 55W-28718-0

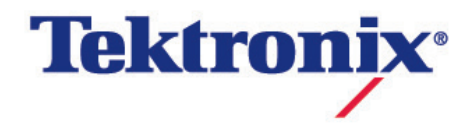